# How to apply a CC licence on WordPress

In this document we describe how to apply a licence to your WordPress blog with two options, a) editing PHP files, and b) using a text widget.

#### Adding a licence using PHP files (advanced)

Edit the theme's footer.php or sidebar.php file. Get your licence button HTML from <u>http://creativecommons.org/license</u> and paste it into your footer.php (or sidebar.php or wherever you want it to appear).

### Adding a licence using a WordPress Text Widget (easier)

If you use WordPress as your blogging platform, you can display your chosen Creative Commons licence using a Text Widget. The Text Widget allows you to add text and HTML to your sidebar.

If you are confident using WordPress you can do this yourself using the following guidance or ask someone to help you.

## Text Widget CC Licence

Here's an example of what a text widget displaying some simple text:

| HOWD   | Υ           |
|--------|-------------|
| Welcom | to my blog! |

The font and appearance of text widgets varies by theme, so yours will likely look different.

Open Educational Resources at The University of Edinburgh Open.ed.ac.uk

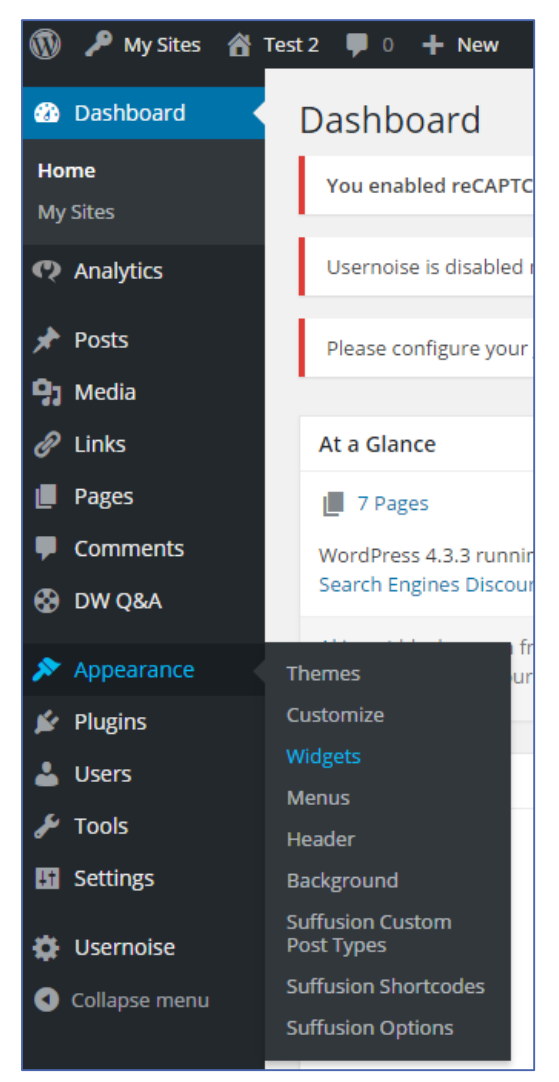

Add a text widget to your sidebar or footer from your WordPress Dashboard by going to Appearance  $\rightarrow$  Widgets.

Decide on which sidebar or footer you want the widget to appear, then drag the **Text** widget box over to active it.

| Widgets Manage in Customiser                                                                                               |                                                                             |   |
|----------------------------------------------------------------------------------------------------|-----------------------------------------------------------------------------|---|
| Available Widgets                                                                                                    | Sidebar                                                                     |   |
| To activate a widget drag it to a sidebar or click on it. To<br>deactivate a widget and delete its settings, drag it back. | Appears on posts and pages except Magazine Homepage and Fullwidth template. |   |
| Archives                                                                                                    | Text                                                                        | • |

#### Open Educational Resources at The University of Edinburgh Open.ed.ac.uk

Paste the code provided by the <u>CC license chooser</u> in the widget's text box, and click "Save".

| Text 🔺                                                                                                    |
|----------------------------------------------------------------------------------------------------|
| Title:                                                                                                    |
| Content:                                                                                                    |
| <pre><a href="http://creativecommons.org/licenses/by/4.0/" rel="license"><img alt="Creative Commons License" src="https://i.creativecommons.org/l/by/4.0/88x31.png" style="border-width:0"/> </a><br/>/&gt;This work is licensed under a <a href="http://creativecommons.org/licenses/by/4.0/" rel="license">Creati ve Commons Attribution 4.0 International License</a>.</pre> |
| Automatically add paragraphs                                                                                                    |
| Delete   Close Save                                                                                                    |

On each page of your site that is using this Sidebar of Footer the widget will now display the CC licence.

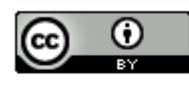

This work is licensed under a Creative Commons Attribution 4.0 International License.

If you require this document in an alternative format, such as large print or a coloured background, please contact by email (Stephanie.Farley@ed.ac.uk) or phone (0131 650 8487or 0131 651 5680).